**\*\***Please note: This Option must be Enabled by your School\*\*

Once Logged into OptionC, please Click on Office > Lunch Orders.

| Option 👸 🛛 Notifications 🚺 |         |                     |                   |           |         |  |
|----------------------------|---------|---------------------|-------------------|-----------|---------|--|
| A                          | Student | <b>\$</b> Office    | Section 2017      | Ø Faith   | Support |  |
| 🖀 Family » Das             |         | the 🖇 🛛 Billing     |                   |           |         |  |
|                            | Dashboa | Calend              | dars<br>/ Profile | Click on  |         |  |
| [                          |         | 🛒 Lunch Orders 🔶 Lu |                   | unch Orde | rs      |  |

Orders are placed Per Student, please Select the Student you would like to Place Lunch Orders for. Use the Plus (+) and Minus (-) to Select Order Quantity. Your selection will Save Automatically.

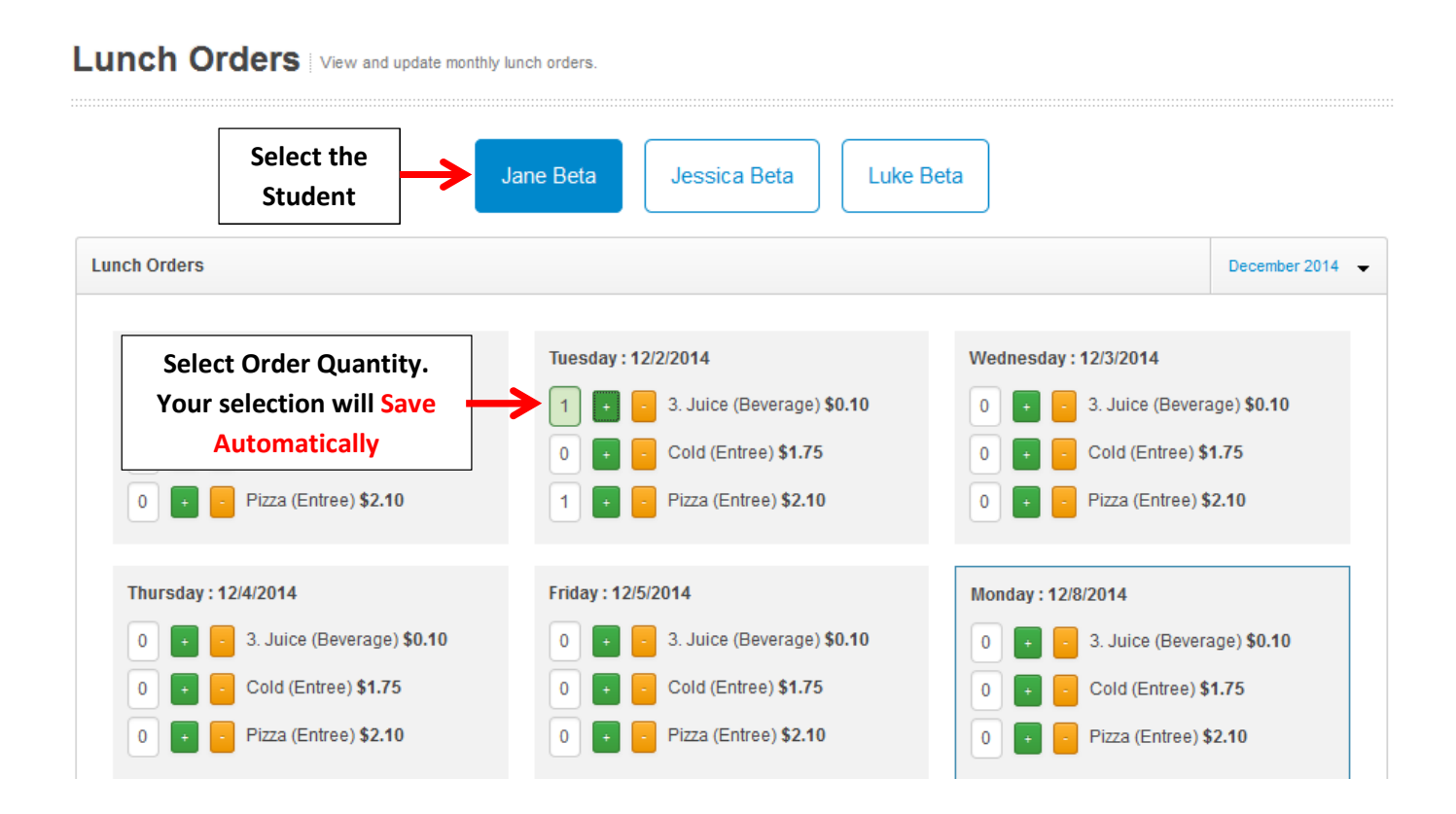

Select Month Drop Down to Access Previous Orders for each Student. You may print orders using your Browsers (Internet Explorer, Google Chrome, etc.) Print Option.

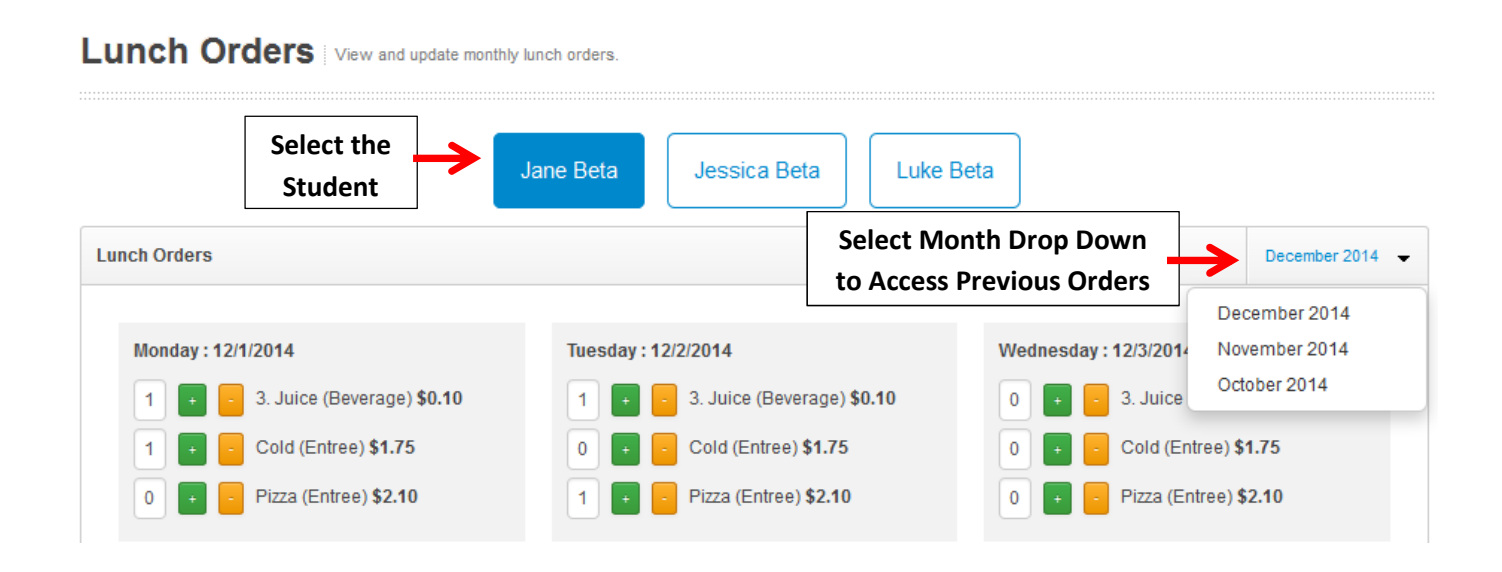

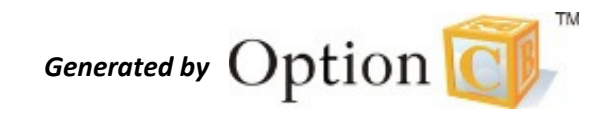

Updated October 2014